#### Подключение услуги «Электронный дневник учащегося». Инструкция для родителей.

Вам потребуется:

- устройство с выходом в интернет,
- электронный почтовый ящик (не используйте рабочий почтовый ящик!).

«Электронный дневник учащегося» - это комплект данных об учащемся, ежедневно передающийся из школьной базы данных на портал «Петербургское образование» (petersburgedu.ш). На портал передаются: расписание уроков, присутствие\отсутствие, отметки, домашнее задание, сообщения о учителей, информация о питании и т.д.

Услуга подключается законным представителем ребенка 1 раз и остается активной на время обучения в данной школе (или до момента отказа от передачи данных).

## ВАШИ ДЕЙСТВИЯ ДЛЯ ПОДКЛЮЧЕНИЯ:

## ШАГ 1 — Регистрация на портале «Петербургское образование».

1. Запустите любой браузер, перейдите на портал «Петербургское образование» - **petersburgedu.ru** 

### 2. Вы увидите главную страницу:

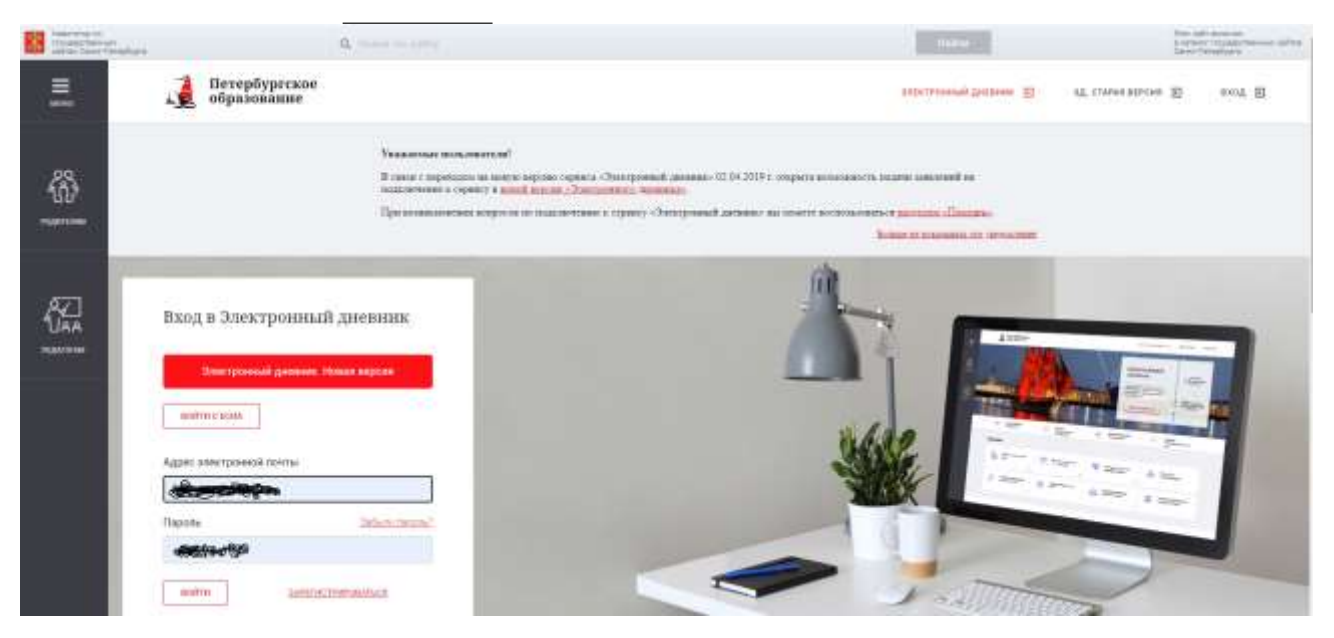

3. Нажмите на кнопку «ЗАРЕГИСТРИРОВАТЬСЯ»

Внимание! Регистрация на портале с помощью ЕСИА (личного кабинета ГосУслуг) – на ваше усмотрение. В случае любых технических проблем с ЕСИА электронный дневник не будет вам доступен...

В инструкции описывается способ подключения без ЕСИА. Если портал показывает запрос «Войти с помощью ЕСИА?» - нажимайте «НЕТ».

4. После нажатия кнопки «ЗАРЕГИСТРИРОВАТЬСЯ» откроется новая страница

| =        | Петербуртское образование    |
|----------|------------------------------|
| <b>#</b> | Регистрация                  |
|          | Agent street proved intertie |
| ()<br>   | amicrosogram                 |
|          | Информационные ресурсы       |
|          | withespecific strengt        |

Введите в строчке для адреса электронной почты свой личный адрес электронной почты и нажмите на кнопку «ЗАРЕГИСТРИРОВАТЬСЯ»

5. Откройте свой электронный почтовый ящик (тот, адрес которого только что указывали). В нем должно появиться письмо от администрации портала «Петербургское образование»:

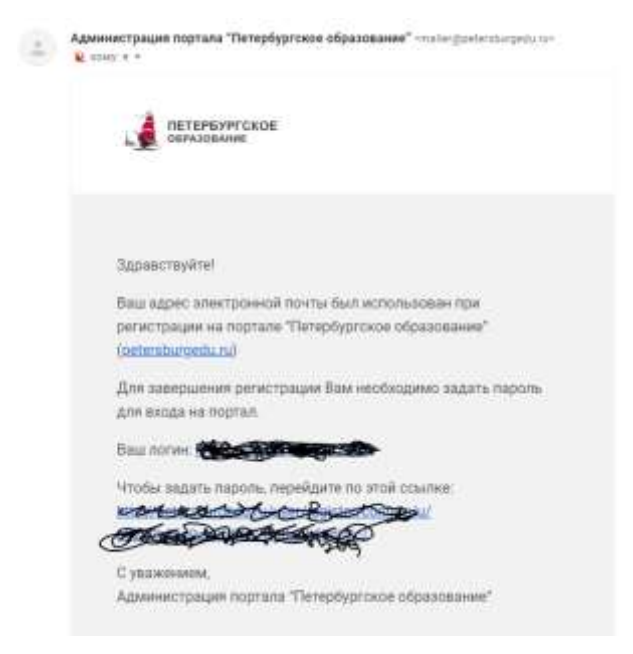

6. В письме есть ссылка, перейдите по ней — и снова попадёте на портал «Петербургское образование», на страницу создания пароля.

| Ξ      | Derepfyperaoe                              |
|--------|--------------------------------------------|
| 65     | Адрес бил до Соврани водтвержден           |
|        | Name of the Association of the Association |
|        |                                            |
| finn - |                                            |
|        | CONVERSION AND A REPORT                    |

7. Придумайте и введите свой новый пароль. Нажмите кнопку «Сохранить пароль и войти».

8. Откроется новая страница - ваш Личный кабинет на портале. Введите свою фамилию, имя и отчество.

| 1                 | Пете<br>обра                                     | рбургско<br>зование | e |   |
|-------------------|--------------------------------------------------|---------------------|---|---|
| П                 | Ірофил                                           | њ                   |   |   |
| UII<br>E-r<br>Fia | D: Constant<br>mail: Constant<br>point: Constant | · Illasseers        |   |   |
| Ba                | Скранита<br>Скранита                             | ники и отчество     | - | × |

9. Вы создали Личный кабинет. Теперь можно подать заявление на подключение услуги «Электронный дневник».

#### ШАГ 2 — Создание заявления.

1. Вы находитесь в Личном кабинете на портале «Петербургское образование». В правом верхнем углу найдите кнопку «Электронный дневник», нажмите.

| [ Петербургское                                                           | Machapena (Norman 🛞 Shipedenana EDM) 🧮 Burna                  |
|---------------------------------------------------------------------------|---------------------------------------------------------------|
| • соразование                                                             | Списов организаций Зликтронный диевник Понта Ведезианференции |
|                                                                           |                                                               |
|                                                                           |                                                               |
| Профиль                                                                   |                                                               |
| UD: CARAMANTAN<br>E-mail: Constant Strategy - Constant<br>Dajors: """"""" |                                                               |
| Ваша фанновая, имя в отчество                                             |                                                               |
| Coupsens. and gravatile                                                   |                                                               |

2. Откроется страница подсистемы «Электронный дневник», потребуется снова ввести логин (ваша эл.почта) и пароль:

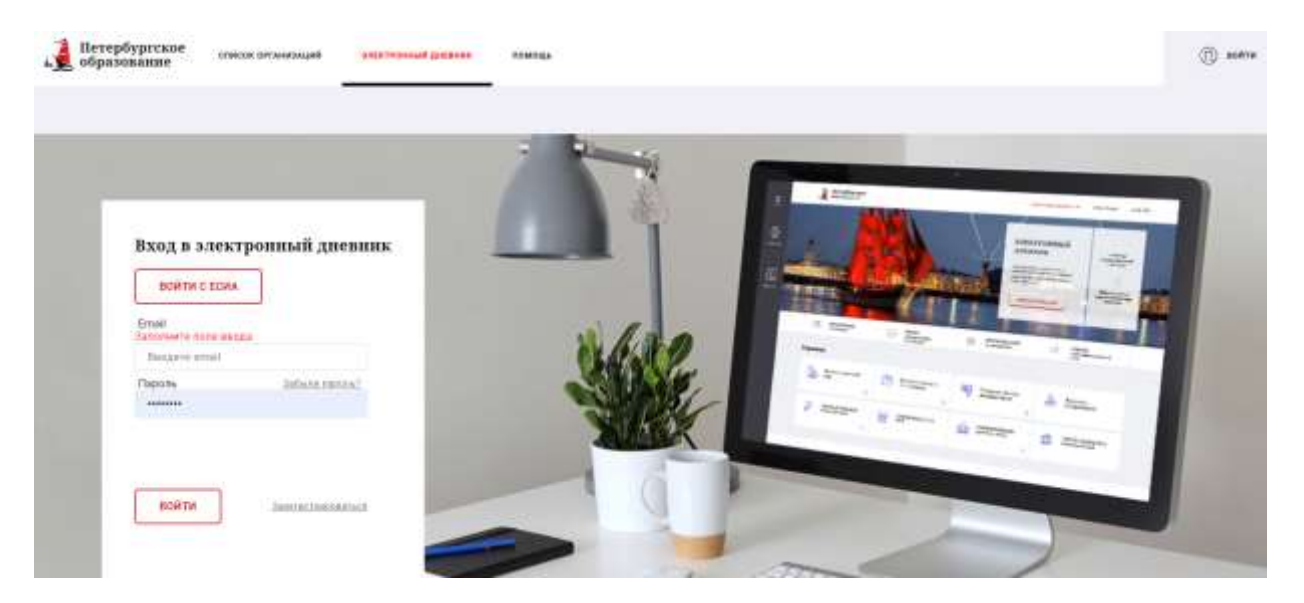

3. Введите логин и пароль, нажмите на кнопку «ВОЙТИ».

Вы попадете на страницу со списком ваших детей, подключенных к электронному дневнику. Если вы подключаете ЭД в первый раз – эта страница пуста.

| Петербургское списак зесынаждий                                                                                                    | поратехний дистики помощь    |  | 🛞 сменций кадинет |
|----------------------------------------------------------------------------------------------------|------------------------------|--|-------------------|
|                                                                                                    | Обучающиеся Уроки Отметки    |  |                   |
| Обучающиеся<br><sup>дети</sup>                                                                                                    |                              |  |                   |
| Engenerative to a transmission of the anti-<br>theorem of the approximation of the approximation of the<br>formation of the approximation of the approximation of the<br>formation of the approximation of the approximation<br>parameters and the approximation of the approximation<br>parameters and the approximation of the approximation<br>parameters of the approximation of the approximation<br>parameters of the approximation of the approximation of the approximation<br>parameters of the approximation of the approximation of the approx | Q. Начать на найданы<br>на н |  |                   |

4. Нажмите на кнопку «Подключиться к электронному дневнику»

Откроется страница, на которой потребуется

- в первой строке ввести ваши личные данные (фамилия, имя, отчество) в соответствии с паспортом;
- во второй строке ввести личные данные ребенка (фамилия, имя, отчество) в соответствии с паспортом или свидетельством о рождении;
- в третьей строке написать ТОЛЬКО номер школы (332) и система сама предложит для выбора «ГБОУ СОШ № 332» (выберите)

| Для подтверждения поданного зая<br>(законный представитель) ребёнка<br>в образовательную организацию. П<br>заявления Вам будет открыт досту<br>дневнику. | вления родитель<br>должен обратиться<br>юсле обработки<br>п к электронному |
|----------------------------------------------------------------------------------------------------|----------------------------------------------------------------------------|
| Ваша фамилия, имя и отчество полно<br>Вашему паспорту *                                                                                                  | стью, согласно                                                             |
| Иванов Иван Иванович                                                                                                    |                                                                            |
| Фамилия, имя и отчество обучающего                                                                                                    | oce *                                                                      |
| Иванов Пётр Иванович                                                                                                    |                                                                            |
| Образовательная организация *                                                                                                    |                                                                            |
| к ГБОУ СОШ №332                                                                                                    |                                                                            |

5. После ввода данных станет активной кнопка «ПОДАТЬ ЗАЯВЛЕНИЕ», нажмите на нее.

6. Вы снова перейдете на страницу «Обучающиеся». Теперь там отображаются данные ребенка, на которого подано заявление, дата и время подачи. Статус «Ожидает обработки» означает, что заявление передано в ОУ (к сожалению, из-за технических сложностей на портале, статус может таким и остаться даже после обработки заявления и активации ЭД).

| Обучающиеся<br>🛲 🏎                                                                                                    |                                                                                                    |
|----------------------------------------------------------------------------------------------------|----------------------------------------------------------------------------------------------------|
| подилючиться к электронному дистинику                                                                                                    | Manna Titry Mannan                                                                                                    |
| Dist rugerweigegenen inzussenen onsentenen progenerie-<br>inseriesenen reger hand block befören generation offen elements<br>offen energiesenen inzeriesenen. Hannen statistickelte inse<br>mensionere konneligier omgant generativ somertposensing<br>generation | Georgenet of participants and the second state of the second state of the second state |

7. Онлайн-заявление подано. Теперь вам необходимо подтвердить, что заявление подано именно вами – законным представителем ребёнка.

## ШАГ 3 — Завершение подключения. Активация ЭД.

Администратор «Электронного дневника» в школе № 332: Алина Владимировна Ястребова, заместитель директора по информатизации. Электронная почта: informatik332@gmail.com

Для активации ЭД необходимо оформить бумажную версию заявления (будет помещена в личное дело ребенка) и передать администратору ЭД.

Алина Владимировна внесет в школьную базу данных сведения из заявления и активирует ЭД.

Как передать заявление администратору?

Есть несколько вариантов:

- 1. У вас есть возможность распечатать заявление и подтверждающие документы.
  - Распечатайте созданное вами заявление из личного кабинета на портале и дополните его личной подписью ИЛИ распечатайте образец заявления со страницы «Электронный дневник» на сайте школы и заполните в нем «шапку» наверху (ваши ФИО, адрес проживания, паспортные данные <u>полностью</u>), данные ребенка (ниже) и подпись (внизу).
  - Если вы являетесь опекуном ребенка необходимы копии соответствующих документов. Это необходимо для проверки действительно ли заявление на подключение ЭД подает законный представитель ребенка, так как право на подключение услуги есть только у законного представителя.
  - Передайте заявление и копии подтверждающих документов администратору ЭД:
    - i. Уточните приёмные часы А.В.Ястребовой на сайте школы, в указанные приёмные часы приходите на прием (каб.48, 4 этаж) ИЛИ
    - ii. По предварительной договоренности с А.В Ястребовой (переписка по эл.почте informatik332@gmail.com) можно оставить комплект документов на вахте школы.
  - Электронный дневник будет подключен после получения документов (при условии отсутствия технических проблем на портале).

# 2. У вас нет возможности распечатать заявление, но вы можете посетить школу для активации ЭД.

- Выполните ШАГ № 1-2 этой инструкции для создания онлайн-заявления.
- Уточните приёмные часы А.В.Ястребовой на сайте школы, в указанные приёмные часы приходите на прием (каб.48, 4 этаж) <u>с паспортом</u>.
- Алина Владимировна распечатает заявление, вы его заполните и удостоверите свою личность оригиналом паспорта. Внимание! Если вы являетесь опекуном ребенка, кроме паспорта потребуется документ, подтверждающий факт опекунства.
- Электронный дневник будет подключен в течение суток после приема (при условии отсутствия технических проблем на портале).

## 3. У вас нет возможности посетить школу.

- Выполните ШАГ № 1-2 этой инструкции для создания онлайн-заявления.
- Скачайте образец заявления со страницы «Электронный дневник» на сайте школы, распечатайте и заполните в нем «шапку» наверху (ваши ФИО, адрес проживания, паспортные данные <u>полностью</u>), данные ребенка (ниже) и ваша подпись (внизу).
- Сфотографируйте или отсканируйте заполненное заявление.
- Отправьте фотографию (скан) заявления по электронной почте на адрес informatik332@gmail.com. В теме письма напишите «Подключение ЭД» или «Заявление на ЭД».
- Сообщите классному руководителю ребенка о том, что вы отправили письмо с фотографией заявления администратору ЭД. В этом случае классный руководитель удостоверит вашу личность для администратора ЭД. Без подтверждения личности законного представителя ребенка подключение услуги невозможно.
- Электронный дневник будет подключен после получения письма с фотографией + получения подтверждения личности (при условии отсутствия технических проблем на портале).

ВНИМАНИЕ! В период действия ограничений на посещение школы (карантины, инфекции, обеспечение антитеррористической безопасности и т.п.) способ № 3 является основным.

Наиболее часто встречающиеся вопросы – на странице сайта школы «Электронный дневник», на вложенной странице «Вопросы и ответы об услуге Электронный дневник».